# TABLEAUX

Les tableaux permettent de présenter des données bien alignées les unes par rapport aux autres (exemple : calendrier, feuille de présence, curriculum vitæ, etc.)

# SAISIE D'UN TABLEAU

## CRÉATION D'UN TABLEAU

- 1. Placer le curseur là où doit commencer le tableau
- 2. Onglet Insertion
  - Tableau
  - (ou Tableau, Insérer, Tableau dans Word 2003)

Sélectionner le nombre de cellules (de lignes et de colonnes) voulues

En cas d'erreur, cliquer sur le bouton Annuler ( o v ou Ctrl | Z) avant de recréer le tableau, sinon le nouveau tableau sera inséré dans une cellule de l'ancien tableau.

## SAISIE DES DONNÉES

#### Appuyer sur :

- la touche Tabulation () pour passer à la cellule suivante (ou créer une ligne en fin de tableau).
- ou sur Majuscule Tabulation (① | 与) pour revenir à la cellule précédente.

## SÉLECTION D'UN TABLEAU

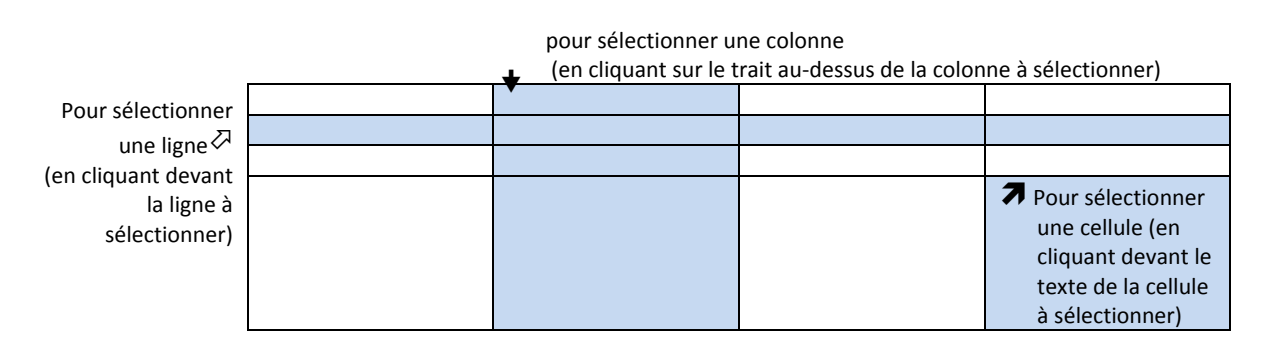

#### POUR SÉLECTIONNER TOUT LE TABLEAU

- 1. Cliquer dans une cellule du tableau
- 2. Alt | ① | 5 (5 du pavé numérique)

ou cliquer sur le bouton de sélection de tableau en haut à gauche du tableau

Þ

#### AJOUT OU SUPPRESSION DE CELLULES

#### AJOUT DE LIGNES OU DE COLONNES

- 1. Cliquer dans la ligne (ou colonne voulue) voulue ou sélectionner des cellules
- 2. Onglet Disposition (ou menu Tableau dans Word 2003) Insérer au-dessus, Insérer en dessous, Insérer à gauche, Insérer à droite

#### SUPPRESSION DE LIGNES OU DE COLONNES

- 1. Sélectionner les cellules à supprimer
- Onglet Disposition (ou menu Tableau dans Word 2003)
  Supprimer les cellules, Supprimer les colonnes, Supprimes les lignes ou Supprimer le tableau.

## MISE EN FORME DU TABLEAU

## POUR ENCADRER UN TABLEAU

- 1. Sélectionner les cellules
- 2. Onglet Accueil Bouton Bordure et trame (

Bordure et trame (ou menu Format, Bordure et trame, onglet Bordure dans Word 2003) Choisir un style de trait, une couleur, une largeur (épaisseur) Cliquer sur Quadrillage et **OK** 

#### POUR VISUALISER LE TABLEAU À L'ÉCRAN :

- 1. Cliquer ou sélectionner les cellules voulues
- 2. Dans l'onglet Disposition (menu Tableau dans Word 2003), cliquer sur Afficher le quadrillage (ou Masquer le quadrillage pour le faire disparaître)
- ✓ À ne pas confondre avec les bordures du tableau qui, elles, apparaissent à l'imprimante.

#### MISE EN FORME AUTOMATIQUE DU TABLEAU

- 1. Cliquer dans le tableau
- 2. Onglet Création (Ou menu Tableau, Mise en forme automatique dans Word 2003) Choisir la mise en forme automatique voulue.

## STRUCTURE DU TABLEAU

#### PROPRIÉTÉS DES CELLULES

Pour accéder aux propriétés du tableau – alignement à gauche, au centre, à droite… – des lignes, des colonnes – hauteur, largeur… – des cellules – position du texte dans les cellules :

- 1. Sélectionner les cellules voulues
- Onglet Disposition (ou menu Tableau dans Word 2003) Propriétés

#### TAILLE DES CELLULES

La taille des cellules sélectionnées peut également se régler dans le groupe *Taille des cellules* de l'onglet disposition :

- Ajustement automatique : permet d'ajuster la taille des colonnes au texte dans les cellules, à la largeur de la page ou fixer la largeur de colonne.
- Largeur et hauteur : pour définir en centimètre la hauteur et la largeur des cellules.
- Distribuer les lignes ou les colonnes : rééquilibre les colonnes ou les lignes afin qu'elles aient toutes la même taille.

#### FUSION OU FRACTIONNEMENT DE CELLULES

#### **FUSIONNER LES CELLULES**

La fusion de cellules permet de regrouper plusieurs cellules d'un tableau en une seule

- 1. Sélectionner les cellules à fusionner
- Onglet Disposition (ou menu Tableau dans Word 2003) Fusionner les cellules

#### FRACTIONNER LES CELLULES

Le fractionnement de cellules permet de couper une cellule en plusieurs cellules

- 1. Cliquer dans la cellule à fractionner
- Onglet Disposition (ou menu Tableau dans Word 2003) Fractionner les cellules Choisir le nombre de lignes et de colonnes voulus et OK

#### COUPER UN TABLEAU EN DEUX TABLEAUX

- 1. Placer le curseur dans la ligne qui commencera la deuxième moitié du tableau
- Onglet Disposition (ou menu Tableau dans Word 2003) Fractionner le tableau
- ✓ Un saut de paragraphe marque la séparation entre les deux tableaux. Il est possible d'y ajouter un titre, du texte ou de supprimer ce saut pour regrouper ces tableaux en un seul.

#### GESTION DES DONNÉES DANS UN TABLEAU

Après avoir sélectionné les cellules voulues, dans le groupe Données de l'onglet Disposition, il est aisé de travailler sur les données pour les trier, afficher la première ligne, convertir un tableau en texte, etc.

Il est également possible d'effectuer des calculs avec la fonction *Formule* mais celle-ci, bien qu'utilisant la même logique qu'un tableur (nom de formule, référence aux cellules), ne vaut pas les formules dans Excel.

#### POUR TRIER UN TABLEAU :

- 1. Cliquer dans la colonne à trier
- Onglet Disposition (ou menu Tableau dans Word 2003) Trier

#### POUR CONSERVER LA PREMIÈRE LIGNE DU TABLEAU SUR TOUTES LES PAGES

- 1. Cliquer dans le tableau
- Onglet Disposition (ou menu Tableau dans Word 2003) Répéter les lignes d'en-têtes.
- ✓ Pratique si le tableau tient sur plusieurs pages.

#### POUR CONVERTIR UN TABLEAU EN TEXTE

- 1. Sélectionner les cellules du tableau concernées
- Onglet Disposition (ou menu Tableau dans Word 2003) Convertir en texte
   Choisir le séparateur voulu (paragraphes, tabulations, etc.) et OK

#### POUR CONVERTIR UN TEXTE EN TABLEAU

- 1. Sélectionner le texte voulu
- 2. Onglet Insertion
  - Tableau

Convertir le texte en tableau Choisir le nombre de colonnes et **OK** 

#### POSITION DU TEXTE DANS LES CELLULES

- 1. Sélectionner les cellules voulues
- Onglet Disposition (ou menu Tableau dans Word 2003) Dans le groupe Alignement, choisir l'alignement voulu (Texte en haut, en bas, au milieu, etc.).

# EXERCICE DE CRÉATION D'UN TABLEAU

# EXERCICE

1. Saisir le tableau suivant :

| Lundi      | Mardi   | Mercredi  | Jeudi     | Vendredi  |
|------------|---------|-----------|-----------|-----------|
| Matin      | Réunion | Garde     | Formation | Formation |
| Après-midi | Garde   | Formation | Réunion   | Garde     |
| Soir       | Repos   | Repos     | Garde     | Repos     |

2. Encadrer le tableau avec un trait épais autour et un trait fin à l'intérieur

3. Mettre les titres en gras, centré avec une légère trame de fond

# CORRECTION

## CRÉATION DU TABLEAU

- 1. Placer le curseur là où doit apparaître le tableau
- 2. Onglet Insertion,

Tableau

Sélectionner 5 lignes et 4 colonnes :

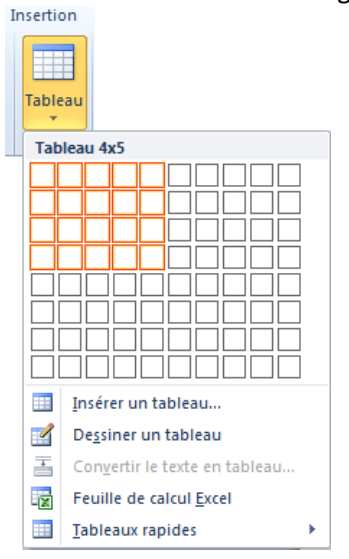

#### SAISIE DES DONNÉES

Se placer dans la première case, saisir la première valeur et appuyer sur la touche Tabulation (与) pour passer à la case suivante, y compris à la dernière cellule de la ligne. Exemple : Lundi与Mardi与Mercredi与Jeudi与Vendredi与Matin与...

## Mise en forme

#### ENCADREMENT DU TABLEAU

- 1. Sélectionner tout le tableau (cliquer dans le tableau et Alt | ① | 5 du pavé numérique)
- 2. Onglet Accueil

Bouton Bordure et trame (

Bordure et trame

Choisir une épaisseur de 2 ¼ (ou plus), cliquer sur le bouton Quadrillage et OK

#### MISE EN FORME DES TITRES

- 1. Sélectionner les cellules voulues
- 2. Dans l'onglet Accueil, cliquer sur les boutons voulus
  - G Gras
  - ≣ Centré
  - 🖄 🔹 Couleur du fond

#### TABLEAU MIS EN FORME

| Lundi      | Mardi   | Mercredi  | Jeudi     | Vendredi  |
|------------|---------|-----------|-----------|-----------|
| Matin      | Réunion | Garde     | Formation | Formation |
| Après-midi | Garde   | Formation | Réunion   | Garde     |
| Soir       | Repos   | Repos     | Garde     | Repos     |